### FOREST DEPARTMENT

**Industrial Login Process** 

#### **STEP 1: Industrial Login**

To login into the system, Click on the **"Login"** button under the Industrial Login.

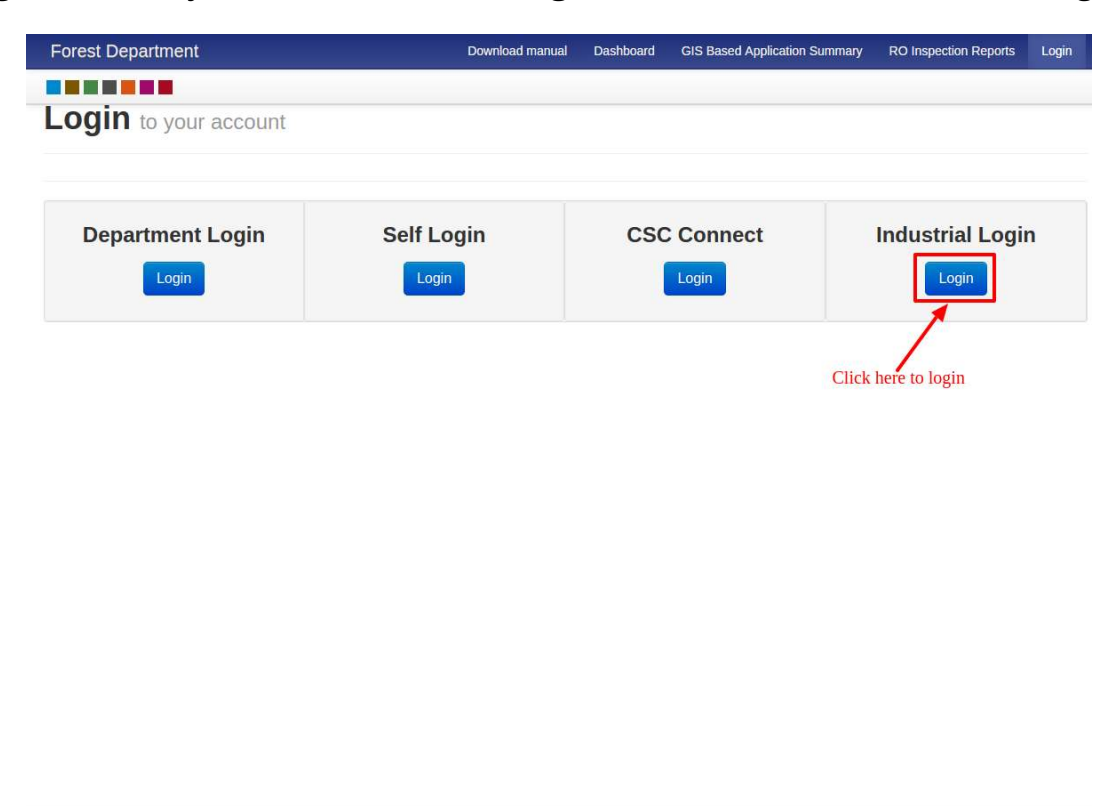

Copyright © 2018 by Haryana Government

STEP 2: Click on "Account" and then on "Sign In" button

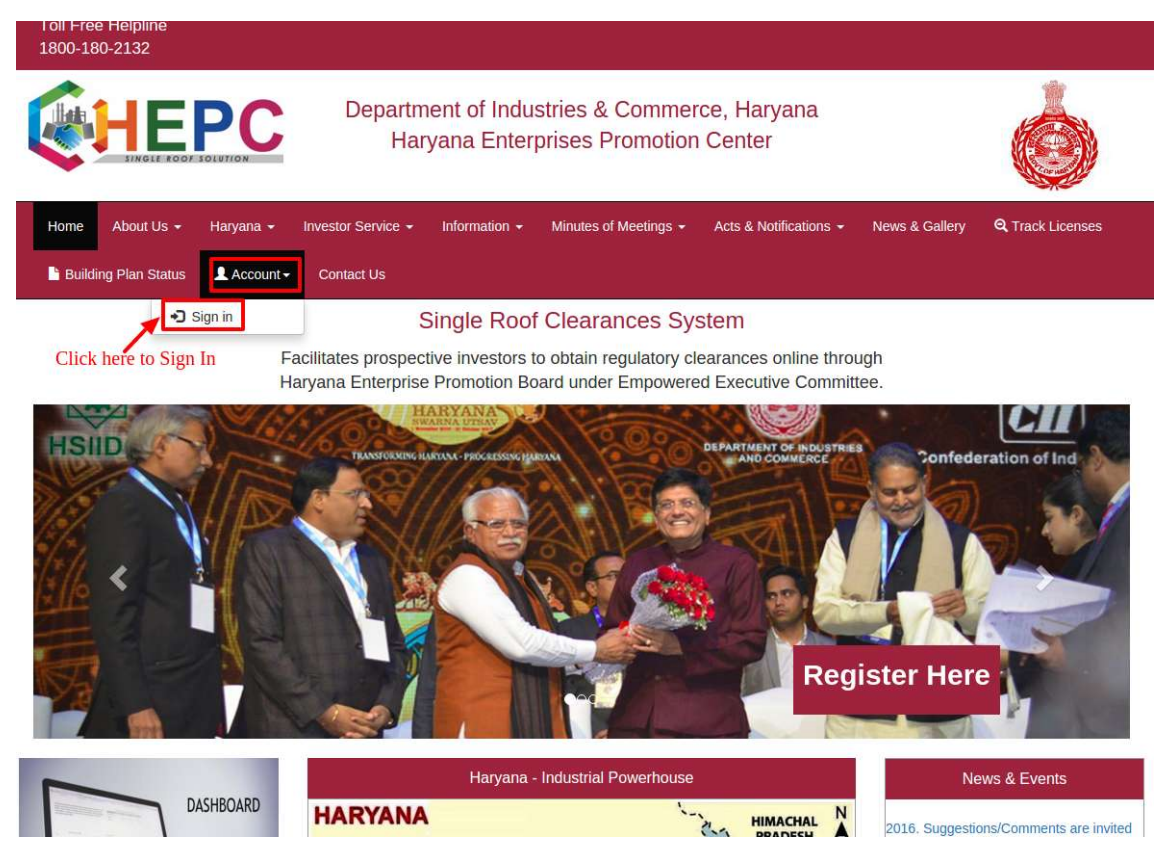

**STEP 3:** Enter **"Username" & "Password"** and then click on **"SignIn"** button to login

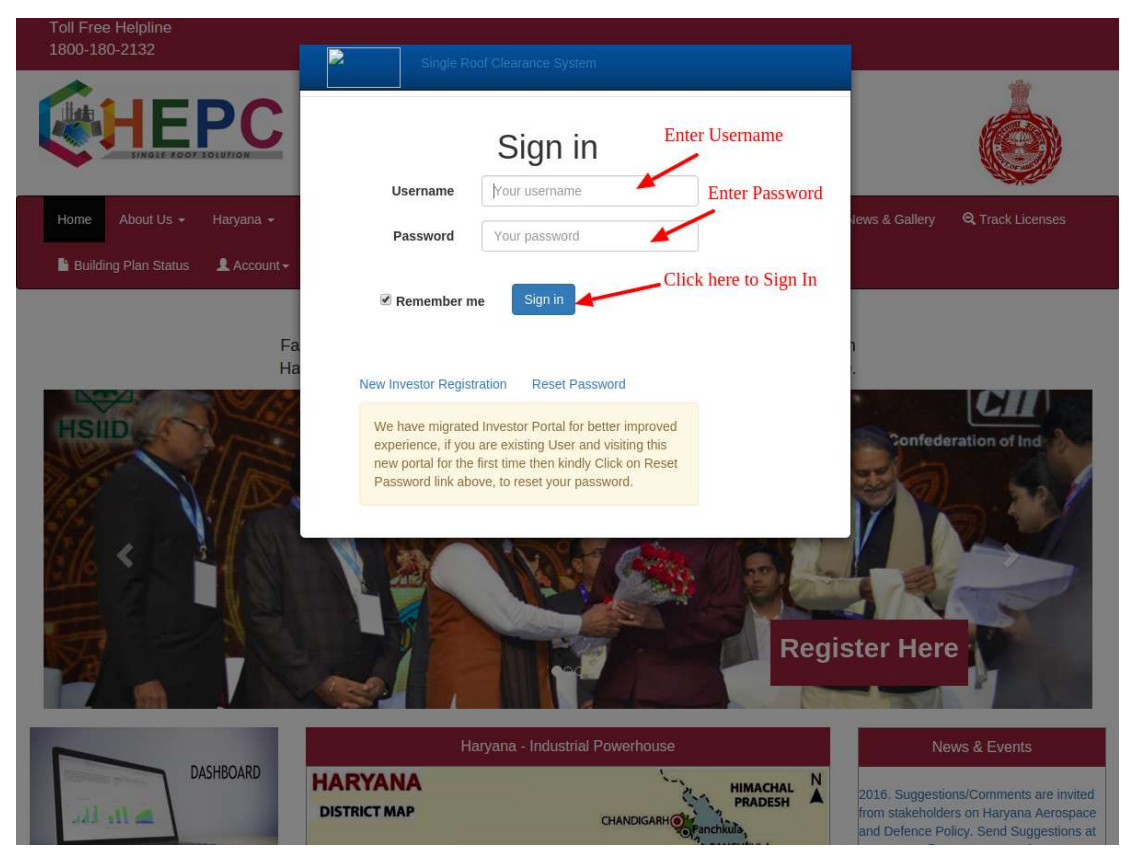

## STEP 4: Click on "Details" button

| 180   | Free Helpline<br>0-180-2132 |           |                    |                                                        |                          | Welcome, sanju sanju ! |  |
|-------|-----------------------------|-----------|--------------------|--------------------------------------------------------|--------------------------|------------------------|--|
|       |                             | PC        | Departme<br>Harya  | nt of Industries & Commer<br>ana Enterprises Promotion |                          |                        |  |
| Hoi   | me 🕂 Add CAF<br>ntact Us    | View CAFs | + My Grievances    | My Incentives Q Track Licenses                         | s 🕒 Building Plan Status | L Account - EODB       |  |
|       |                             |           |                    |                                                        |                          |                        |  |
| Searc | :h                          |           |                    |                                                        | Q                        |                        |  |
| Searc | caf Pin                     | RM Info   | Total Project Cost | Proposed Employment                                    | Q<br>Business Entity     | District               |  |

## STEP 5: Click on "Service Clearance" button

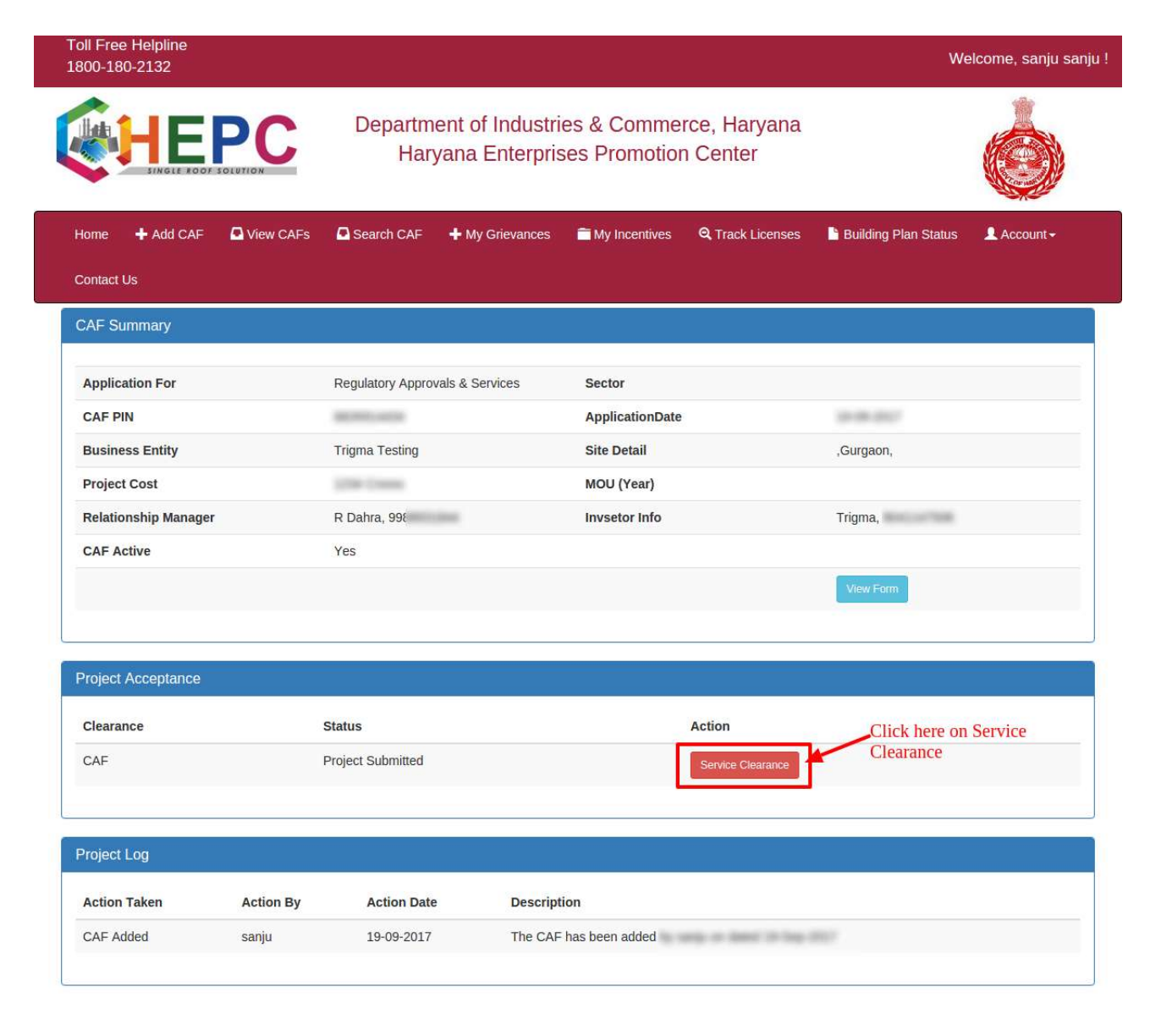

# **STEP 6:** Click on **"Fill Service Form"** button

| Foll Free Helpline<br>1800-180-2132 |                                                                                     |                                                              | Welcome, sanju sanj                                |
|-------------------------------------|-------------------------------------------------------------------------------------|--------------------------------------------------------------|----------------------------------------------------|
|                                     | Department of<br>Haryana E                                                          | Industries & Commerce, F<br>Enterprises Promotion Cer        | Haryana<br>hter                                    |
| Home 🕂 Add CAF 🛛                    | View CAFs 🕂 My Grievances 💼 M                                                       | ly Incentives 🔍 Track Licenses 📔                             | Building Plan Status 👤 Account - EODB              |
| CAF Summary                         |                                                                                     |                                                              |                                                    |
| Application For                     | Regulatory Approvals & Ser                                                          | vices Sector                                                 |                                                    |
| CAF PIN                             | 1000400120                                                                          | ApplicationDate                                              | 10.00.000                                          |
| Business Entity                     | davidson inc                                                                        | Site Detail                                                  | ,Chandigarh HQ,                                    |
| Project Cost                        | 1100000                                                                             | MOU (Year)                                                   |                                                    |
| Relationship Manager                | SN Singh,                                                                           | Invsetor Info                                                | sanju,                                             |
| ←Back                               |                                                                                     | View Service Required                                        | View Service Clearances in Process                 |
| Select a Department                 | DEPARTMENT OF FORESTS & WILDL                                                       | IFE • Construction Permit                                    | All                                                |
| Service Clearances in Pro           | icess                                                                               |                                                              |                                                    |
| Department                          | Service Name                                                                        |                                                              | Stage Click here to view                           |
| DEPARTMENT OF<br>FORESTS & WILDLIFE | Forest NOC/Clarification/ Forest Clearar<br>Notification dated 10.03.2016 and 11.05 | nce (Not for NOC/ Clearance of Environme<br>.2016)           | nt Department Stage-<br>I Fill Service Log Comment |
| DEPARTMENT OF                       | Clearance for Tree Felling                                                          | Click on "Fill Service Form"<br>against the Service required | Stage- View Service Log Comment                    |

### **STEP 7.1: TREE FELLING**

| Forest Department                    |                                                 | Click here ———                                                                         |
|--------------------------------------|-------------------------------------------------|----------------------------------------------------------------------------------------|
| Tree Felling                         | t / Tree Felling                                | User can go back to the HEPC portal Back to HE<br>by clicking on "Back to HEPC" option |
| 1 Step 1<br>Identify                 | "Individua                                      | l" option is disabled                                                                  |
| 2 Step 2<br>Information              | Select Category<br>Category *                   | Individual Organization By default "Organization" will be selected                     |
| 3 Step 3<br>Verity/Status            | Person's Detail                                 | Panchkula 🔻 Baghami 🔹                                                                  |
| 4 Step 4<br>Payment                  | Gender                                          | Male Female Transgender                                                                |
| 5 Step 5                             | Name *                                          | Sanjay संजय                                                                            |
|                                      | Date of Birth *                                 | 12-May-1992                                                                            |
|                                      | Organization's Detail<br>Type Of Organization * | Industry                                                                               |
|                                      | Organization Name*                              | Test Org                                                                               |
|                                      | Address Detail                                  |                                                                                        |
|                                      | Address *                                       | #22, street no. 4, haryana                                                             |
|                                      | Email Address                                   | test@email.com Mobile Number * 9876543210                                              |
| Click here to go<br>to the next page | Next                                            |                                                                                        |

Fill the form as shown and then click on **"Next"** button.

**NOTE: Permission for Felling of Tree is not applicable in** Kurukshetra, Kaithal, Hisar, Fatehabad, Jind, Sirsa, Rohtak, Karnal, Sonepat, Panipat, Jhajjar

# **STEP 7.2:** Fill the form as shown and then click on **"Next"** button

| Forest Department                                                                                                    | <b>▲</b> *                                     |
|----------------------------------------------------------------------------------------------------|------------------------------------------------|
| Back to HEPC / Forest Department / Tree Felling                                                                               | Fields with * are mandatory.                   |
| Tree Felling                                                                                                    |                                                |
| Select the type of                                                                                                    | of service                                     |
| 1 Step 1<br>Identity Information                                                                                              |                                                |
| 2 Step 2<br>Information Type * Tree Felling Tree T                                                                            | Transplant                                     |
| 3 Step 3                                                                                                    |                                                |
| A Step 4 (Enter Numbers only)                                                                                                 |                                                |
| Khasra/Plot Number 1111/2222                                                                                                  |                                                |
| Download/Print Place* Panchkula                                                                                               | ▼ Bagharni ▼                                   |
| Location* Bagharni                                                                                                    |                                                |
| Village village                                                                                                    |                                                |
| Number of Trees * 111                                                                                                    |                                                |
| (Enter Numbers only                                                                                                    |                                                |
| Purpose Petrol Pump                                                                                                    | ×                                              |
| Felling Agency Self                                                                                                    | •                                              |
| GPS Reading                                                                                                    |                                                |
| Longitude 122                                                                                                    |                                                |
| Latitude 221                                                                                                    |                                                |
| Change Remove                                                                                                    |                                                |
|                                                                                                    |                                                |
| Select Area<br>Type Urban Rural                                                                                               |                                                |
| Proof of Ownership<br>Kindly attach valid mentioned Proof<br>Supported Extensions: png , jpg , jpeg , pdf<br>(Only upto 4 Mb) |                                                |
| Copy of Tatima/Aks Sajra *                                                                                                    | Upload Documents                               |
| Current Jamabandi clearly mentioning type of La                                                                               | und * Upload Documents                         |
| Consent of all share holders on affidavit in case of                                                                          | co-Partners * Upload Documents                 |
| Copy of Mutation (Only for Agriculture)                                                                                       | Upload Documents                               |
| Copy of Purpose/Administrative sanction for which                                                                             | ch the trees are to be felled Upload Documents |
| Click here to go back<br>to the next page                                                                                     |                                                |

**STEP 7.3:** SRN number generated and it must be remembered for future references.

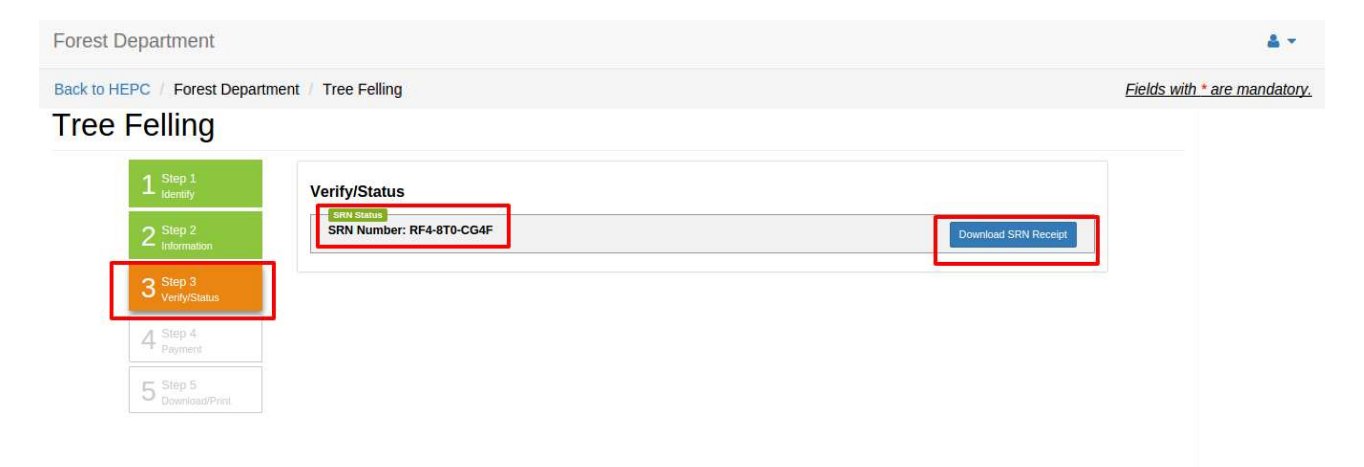

## **STEP 8.1: CLARIFICATION**

#### Fill the form as shown and then click on **"Next"** button

| arification             |                               |                            |                          |                   |
|-------------------------|-------------------------------|----------------------------|--------------------------|-------------------|
| Step 1<br>I dentify     | Identify                      | "Organiza                  | ation" has been selected | by default        |
| Step 2<br>Information   | Select Category<br>Category * | Individual Organization    |                          |                   |
| Step 3<br>Verify/Status | Person's Detail Place *       | Panchkula •                | Bagharni                 | T                 |
| Step 4<br>Payment       | Gender                        | Male Female Transgender    |                          |                   |
| Step 5                  | Name *                        | Vijay                      | विजय                     |                   |
|                         | Date of Birth *               | 17-Jul-1997                | 20                       | Cick to reset DOB |
|                         | Organization's Detail         |                            |                          |                   |
|                         | Type Of Organization *        | Industry                   |                          |                   |
|                         | Organization Name *           | Test Org                   |                          |                   |
|                         | Address Detail                |                            |                          |                   |
|                         | Address *                     | #33, street no. 5, haryana |                          |                   |
|                         |                               |                            |                          |                   |

#### NOTE:

- If applicant's area fall within block forest then, application will be rejected.
- If application's area is outside the Block Forest boundary but with in the 100 m area then application will be forwarded to the DFO for approval of both Block Forest and Strip Forests
- If applicant's area is beyond the 100 m of the Block Forest then application will be forwarded to the DFO with remarks "Block Forest Approved" and application is submitted for NOC w.r. t to Strip Forest Approval.

## **STEP 8.2:** Fill the form as shown and then click on **"Next"** button

| orest Department                                                   |                                               |     |         |                            | 4                        |
|--------------------------------------------------------------------|-----------------------------------------------|-----|---------|----------------------------|--------------------------|
| ack to HEPC / Forest Department / Clarification                    |                                               |     |         |                            | Fields with * are mandal |
| Clarification                                                      |                                               |     |         |                            |                          |
| Janneauon                                                          |                                               |     |         |                            |                          |
| 1 Step 1<br>Information                                            |                                               |     |         |                            |                          |
| 2 Step 2<br>Land Detail                                            | 1234                                          | Acr | e •     |                            |                          |
| 2 Step 3                                                           | (Enter Numbers only)                          |     |         |                            |                          |
| Verity/Status Khasra/Plot Number                                   | 123/456                                       |     |         |                            |                          |
| A Step 4<br>Payment Rectangle No./<br>Murba No. *                  | 56546/4546                                    |     |         |                            |                          |
| 5 Step 5<br>Download/Print Killa Number *                          | 6567                                          |     |         |                            |                          |
| Place *                                                            | Panchkula                                     | *   | Baghami | *                          |                          |
| Village                                                            | test village                                  |     |         |                            |                          |
| Nature of Land as<br>per Revenue<br>Records                        | Aravali Hillocks                              | ×   |         |                            |                          |
| Ownership of Land                                                  | Private                                       | ٠   |         |                            |                          |
| Purpose of<br>clarification<br>Establishment                       | Petrol Pump                                   | Ŧ   |         |                            |                          |
| Forest Area near to<br>Land                                        | PF (Protected Forest)                         | Y   |         |                            |                          |
| GPS Reading<br>GPS reading of<br>Longitude                         | 4535                                          |     |         |                            |                          |
| GPS reading of                                                     | 5345                                          |     |         |                            |                          |
| Upload KML File *                                                  |                                               |     |         |                            |                          |
| (Only upto 4 Mb)                                                   | Remove                                        |     |         |                            |                          |
| Select Area                                                        |                                               |     |         |                            |                          |
| Туре                                                               | Urban Rural                                   |     |         |                            |                          |
| Prost of Ownership<br>Kindly attach valid m<br>Supported Extension | nentioned Proof<br>ns: png , jpg , jpeg , pdf |     |         |                            |                          |
| (Cony op 0 4 Mb)<br>Copy of Tatima/Aks Sa                          | ijra *                                        |     |         | Upload Documents           |                          |
| Proof of Ownership (Ja                                             | imabandi/ Mutation/ Lease Deed)               |     |         | Upload Documents           |                          |
| Copy of Girdawari                                                  |                                               |     |         | Upload Documents           |                          |
| Copy of Approved Plan                                              |                                               |     |         | Upload Documents<br>Remove |                          |
| Copy of Collaboration /                                            | / Agreement                                   |     |         | Upload Documents           |                          |
| Copy of Project Report                                             |                                               |     |         | Upload Documents           |                          |
| Copy of Environmental                                              | Clearance                                     |     |         | Upload Documents           |                          |
| Click on Next button                                               |                                               |     |         |                            |                          |

# Note: Uploading KML file

| Purpose of<br>clarification<br>Establishment | Petrol Pump                                          |
|----------------------------------------------|------------------------------------------------------|
| Forest Area near to<br>Land                  | PF (Protected Forest)                                |
| GPS Reading                                  |                                                      |
| GPS reading of                               |                                                      |
| Longitude                                    |                                                      |
| °                                            |                                                      |
| GPS reading of                               |                                                      |
| Latitude                                     |                                                      |
|                                              | Citizens can now upload the KMZ/KML                  |
| Upload KML File *                            | files at the time of applying for Forest             |
| Supported Extentions: (.k                    | <pre>kml/.kmz) NOC for speedy approval of NOC.</pre> |
|                                              | Please go through the document on                    |
| Upload Docu                                  | how to prepare a KML file. <u>Document</u>           |
|                                              | <u>Link</u> .                                        |
|                                              | Note – This NOC feature is currently                 |
| Site Photographs                             | only for Hisar and Bhiwani district for              |
| Upload Photographs (M                        | Aaximum Ti                                           |
| Supported Extensions:                        | .jpeg, .jpg, .png                                    |
| (Only upto 500 Kb)                           |                                                      |
|                                              |                                                      |
| Upload Document                              |                                                      |
|                                              |                                                      |

**STEP 8.3:** SRN number generated and it must be remembered for future references.

| Forest Department                                           | A.+.                                      |
|-------------------------------------------------------------|-------------------------------------------|
| Back to HEPC // Forest Department / Clarification           | Fields with * are mandatory.              |
| Clarification                                               |                                           |
|                                                             | Click here to download<br>the SRN Receipt |
| 1 Step 1 Verify/Status                                      |                                           |
| 2 Step 2<br>Information SRN Number: Y18-D9H-WMKH            | Download SRN Receipt                      |
| 3 Step 3<br>Verify/Status                                   |                                           |
| 4     Step 4<br>Payment     SRN number<br>will be generated |                                           |
| 5 Step 5<br>Download/Print                                  |                                           |
|                                                             |                                           |
|                                                             |                                           |
|                                                             |                                           |
|                                                             |                                           |
|                                                             |                                           |
|                                                             |                                           |
|                                                             |                                           |

### GIS BASED APPLICATION SUMMARY

User can click on **"GIS Based Application Summary"** present at the top right corner of the page and the following page displaying Summary will appear.

| Forest Departmen | t                      | Download manual                 | Dashboard      | GIS Based Application Summary | RO Inspection Reports | 100 |
|------------------|------------------------|---------------------------------|----------------|-------------------------------|-----------------------|-----|
|                  |                        |                                 |                |                               |                       |     |
|                  |                        |                                 | Clic           | k here                        |                       |     |
|                  |                        |                                 |                |                               |                       |     |
|                  | Summary of GIS Based   | Applications received on e-serv | ice "NOC in re | spect of Block Forest "       |                       |     |
|                  | Number of Applications | Approved Application            | ns             | Rejected Applications         |                       |     |
|                  |                        |                                 |                |                               |                       |     |

Copyright © 2018 by Haryana Government